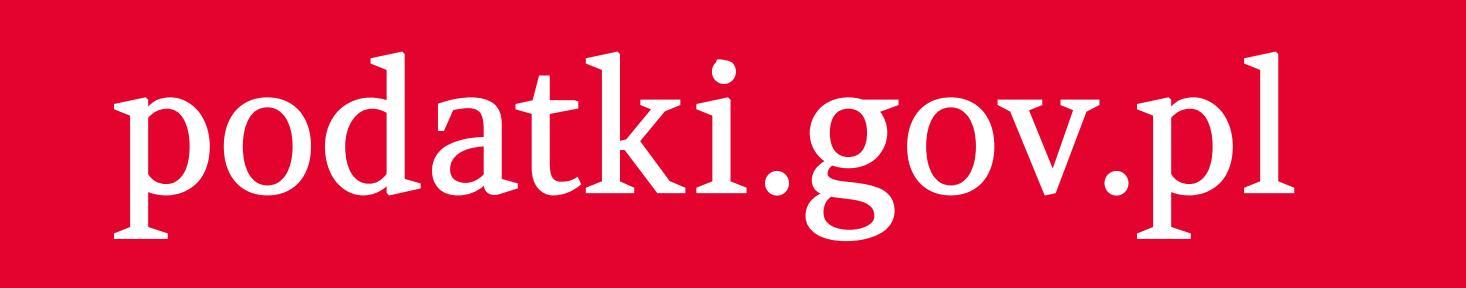

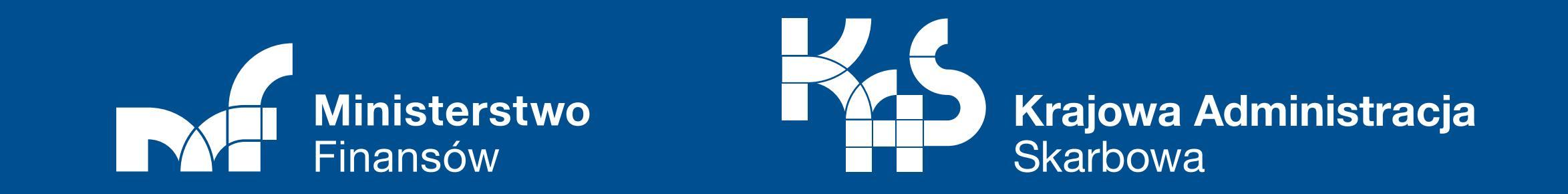

# Logowanie do Twój e-PIT

Do usługi **Twój e-PIT** najprościej zalogujesz się danymi autoryzującymi. Jeśli nie masz pod ręką deklaracji z poprzednich lat, załóż profil zaufany (PZ).

Jak założyć PZ z usługi Twój e-PIT?

Za pierwszym razem od razu zalogujesz się do usługi i możesz zobaczyć swoje rozliczenie.

Jeśli chcesz zalogować się ponownie, wejdź na **podatki.gov.pl** i w panelu logowania wybierz **profil zaufany**.

Następnie wybierz swój bank.

- wejdź na podatki.gov.pl i kliknij w Twój e-PIT
- w panelu logowania kliknij w profil zaufany

### Twój e-PIT

#### Zobacz swoje zeznanie podatkowe

Aby uzyskać dostęp do swojego PIT, potwierdź swoją tożsamość

Wybierz sposób logowania

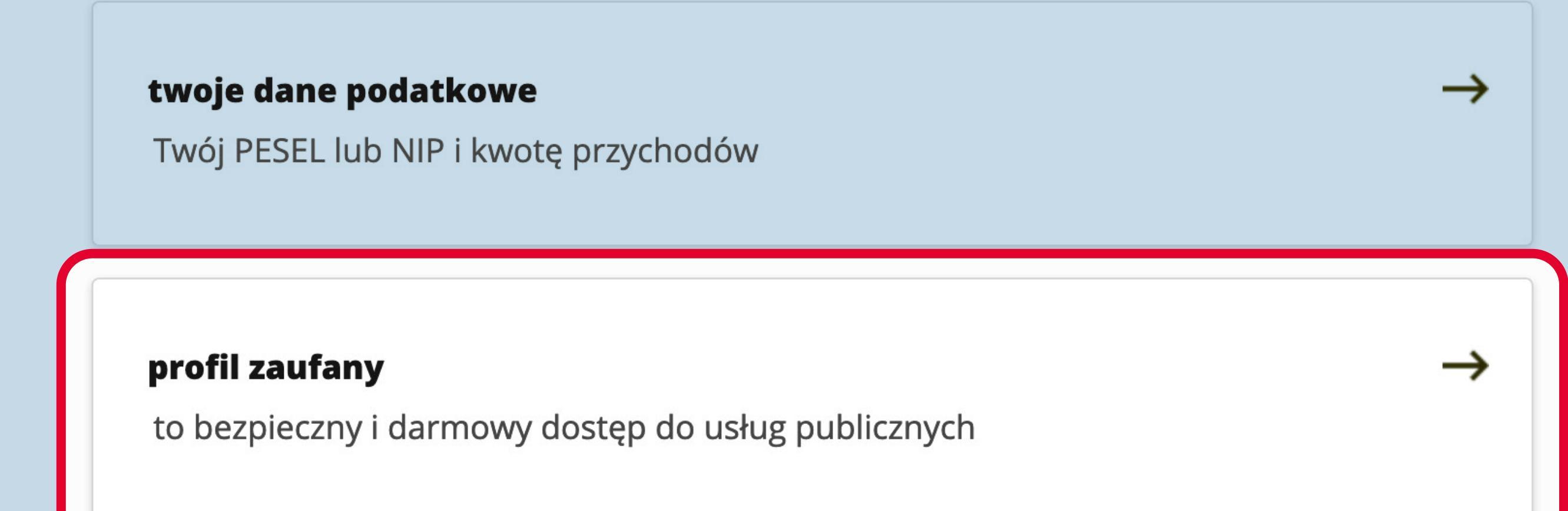

### — wybierz opcję Załóż profil

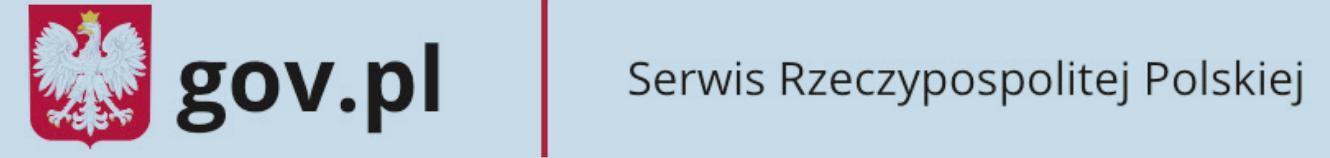

| ogin 🅣 | Profil Zaufany |
|--------|----------------|
|        | -              |

#### Zaloguj się za pomocą nazwy użytkownika lub adresu e-mail

Zaloguj się przy pomocy banku lub innego dostawcy

| Nazwa użytkownika lub adres e-mail |                        |  |
|------------------------------------|------------------------|--|
| Wpisz nazwę użytkownika lub adres  | e-mail                 |  |
| Nie pami                           | ętam nazwy użytkownika |  |
| Hasło                              |                        |  |
| Wpisz hasło                        |                        |  |
|                                    | Nie pamiętam hasła     |  |
| ZALOGUJ SIĘ                        |                        |  |

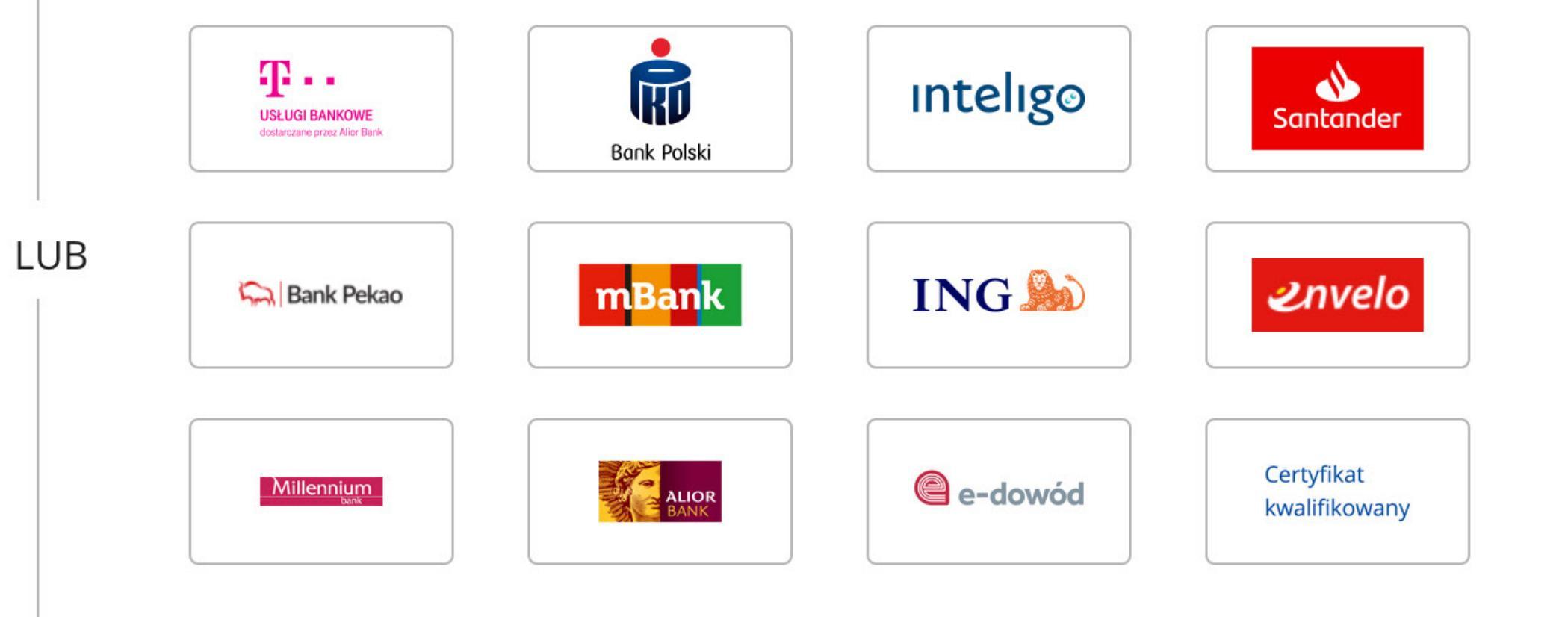

**Nie masz Profilu Zaufanego?** Twój bank lub dostawca nie udostępnia logowania?

ZAŁÓŻ PROFIL

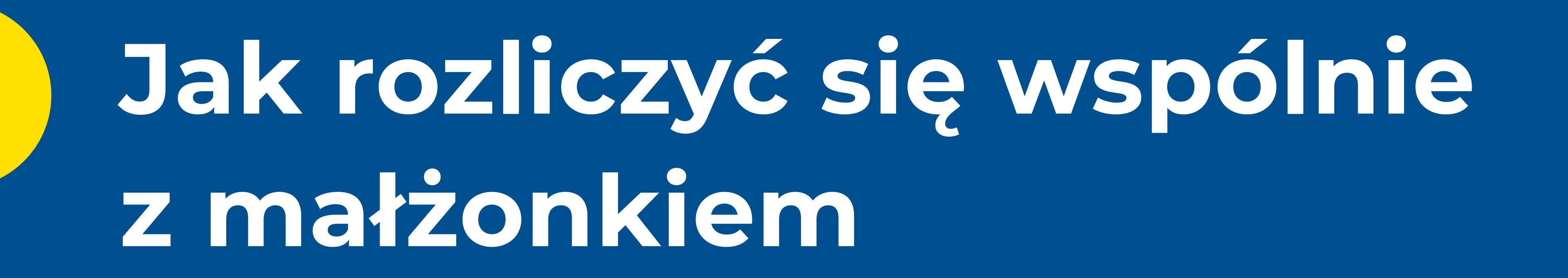

Możesz się zalogować do usługi Twój e-PIT za pomocą PZ tylko jako podatnik.

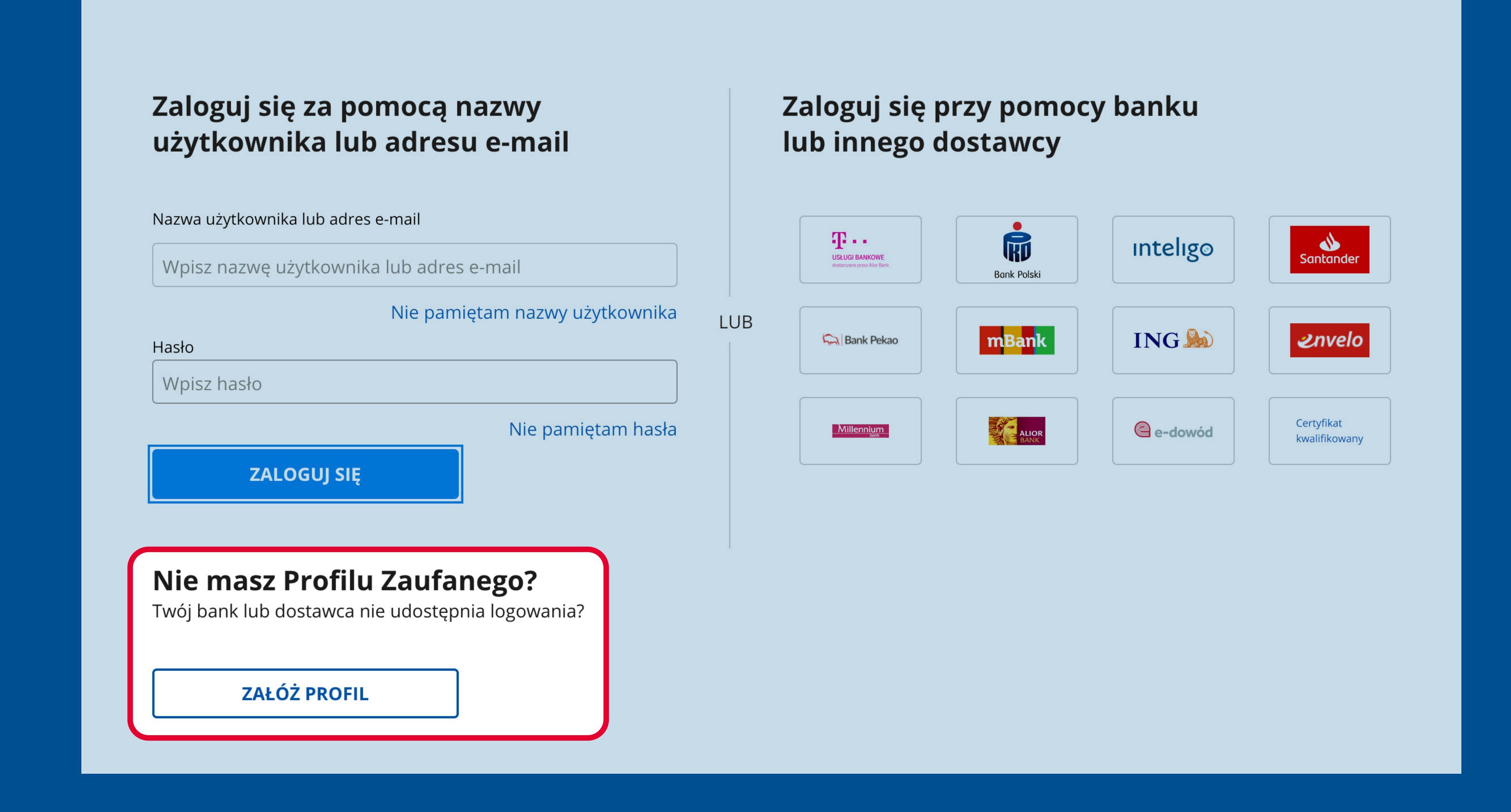

### - następnie kliknij Bank i inni dostawcy

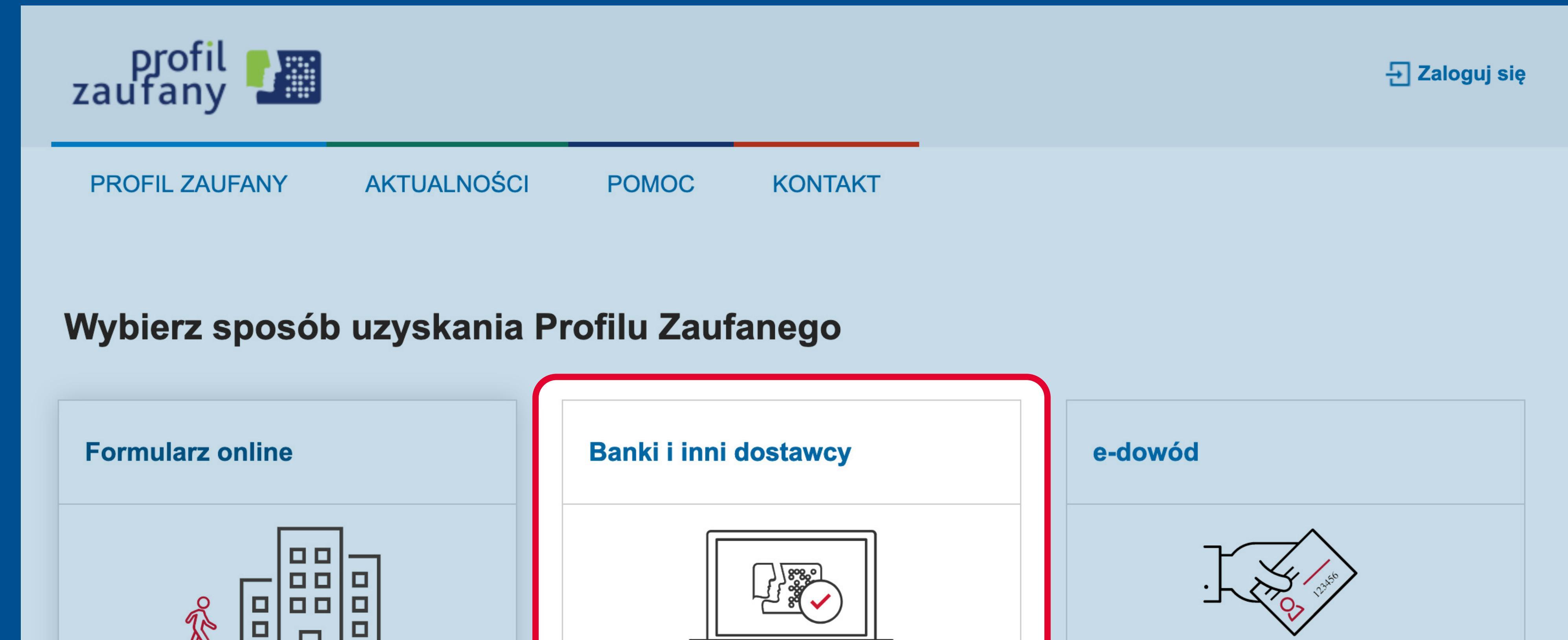

Aby dodać małżonka, uwierzytelnij go danymi podatkowymi (nie możesz użyć profilu zaufanego).

## Co dalej

- Jeden z małżonków loguje się do usługi Twój e-PIT przy pomocy PZ.
- Wchodzi w "Dokumenty złożone" i pobiera zeszłoroczne zeznanie. W nim znajdują się dane, które potrzebne są do uwierzytelnienia małżonka.
- 3
  - Wybiera sposób rozliczenia "Wspólnie z małżonkiem" i podaje dane.

| Potwierdzisz w placówce | Potwierdzisz online | Potwierdzisz online do<br>osobistym z warstwą ele |
|-------------------------|---------------------|---------------------------------------------------|
|                         |                     |                                                   |

### wybierz swój bank i załóż PZ zgodnie z instrukcją krok po kroku

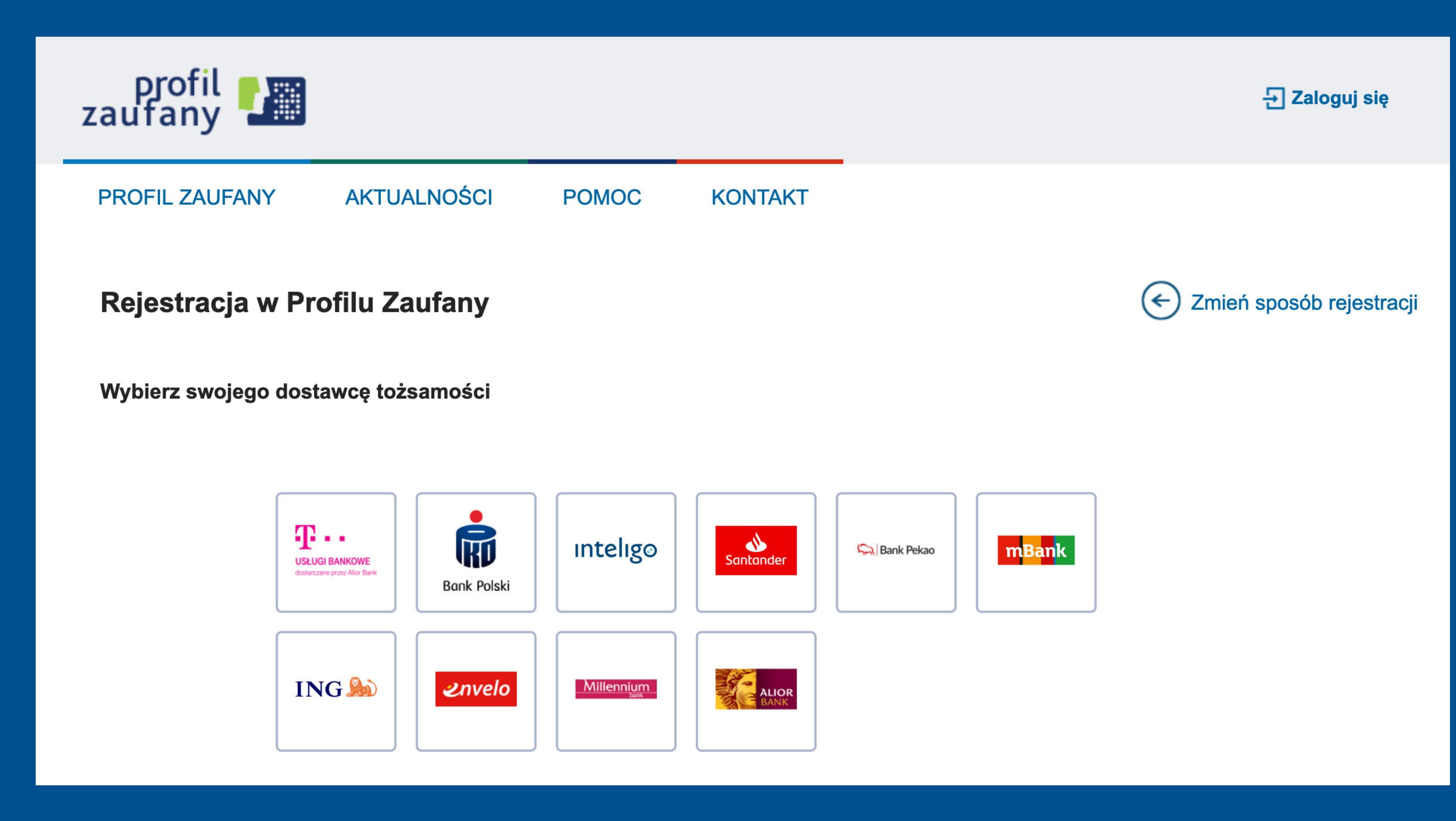

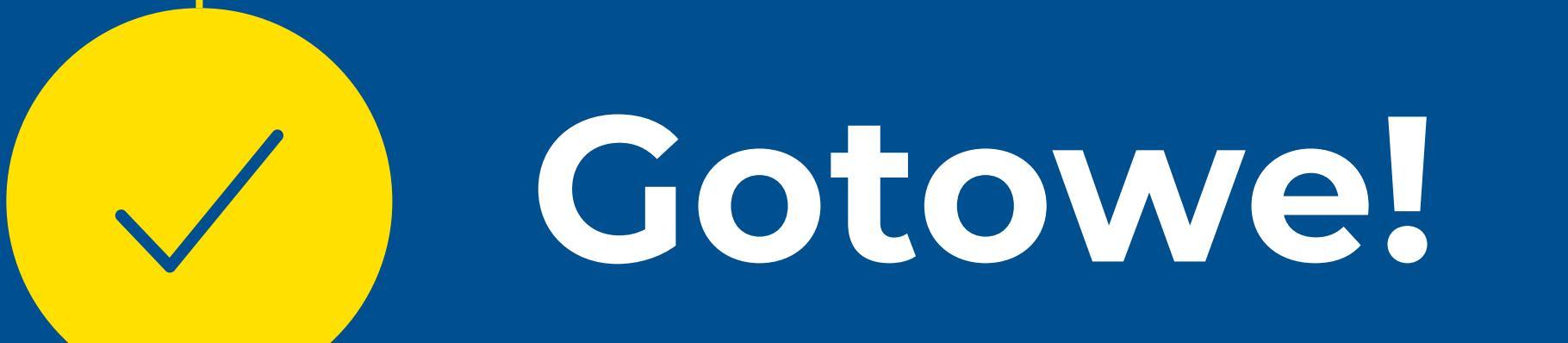

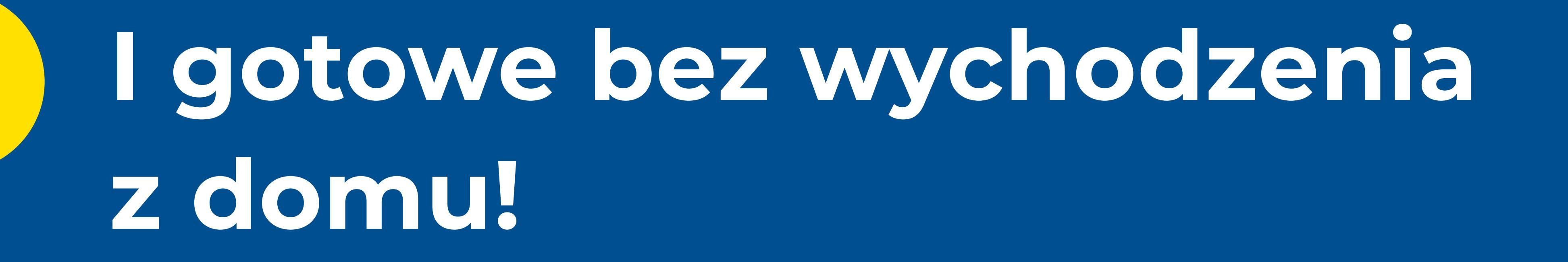

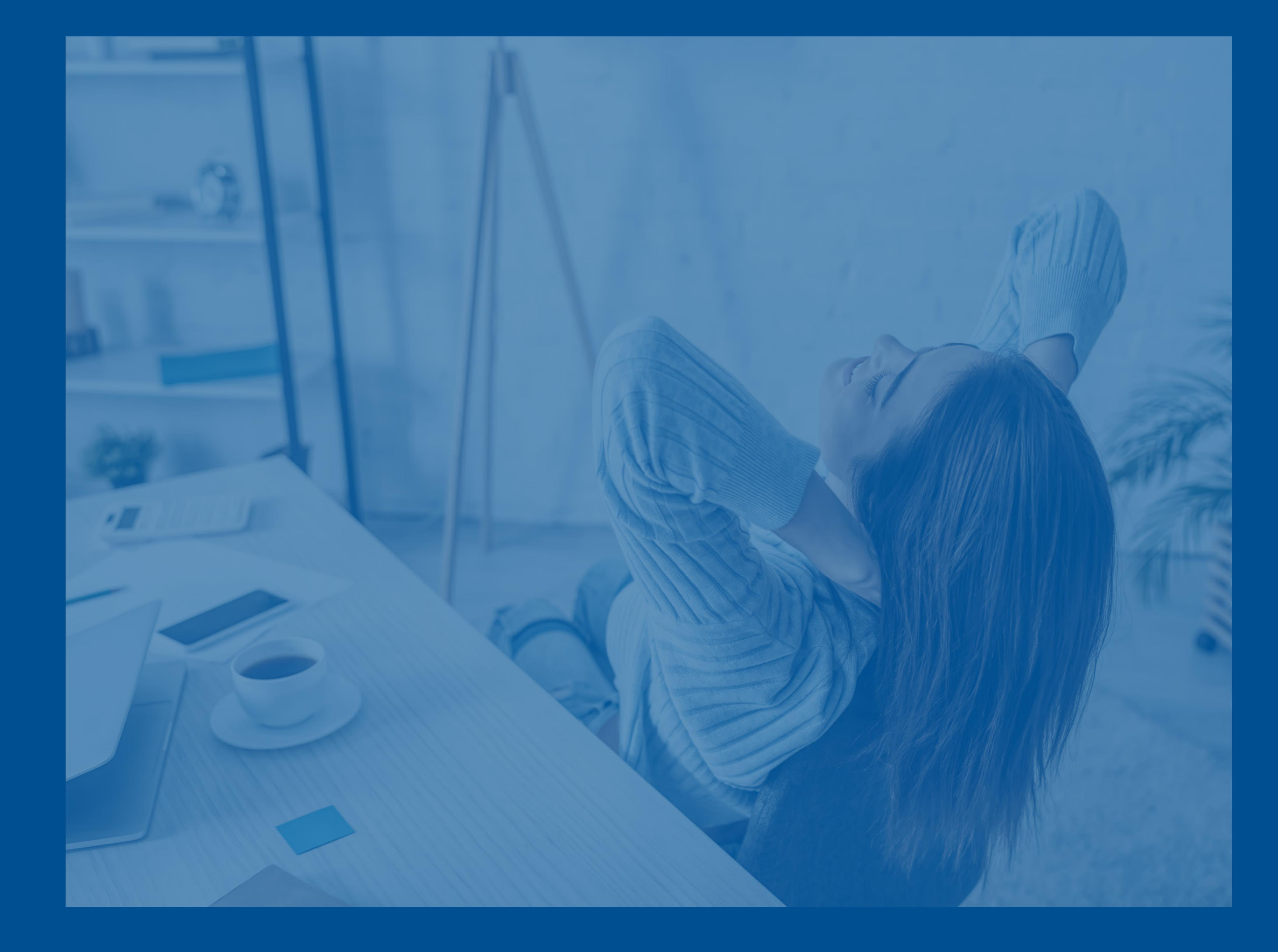